## THESE INSTRUCTIONS ARE MEANT FOR FAMILIES ALREADY ENROLLED IN 4HONLINE AS ACTIVE MEMBERS FOR THE 2023-2024 YEAR.

Step 1: Log into your 4HOnline account.

Step 2: Select **Member List** from the navigation pane on the left, if not already

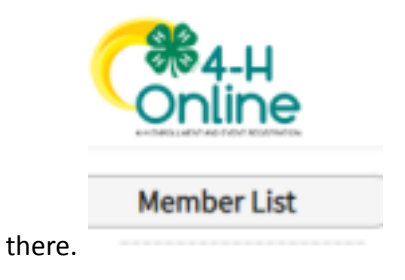

Step 3: Find the member you want to register for the event, select the **View** button next to their name.

| Member                                  |             |
|-----------------------------------------|-------------|
| <b>Test Test #259561</b><br>Jan 1, 2010 | <u>View</u> |

Step 4: Select **Events** from the navigation pane on the left.

| Online            |
|-------------------|
| Member List       |
| Profile<br>Events |
| Wisconsin 4-H     |
| Enrollment        |

Step 5: Select Register for a new event.

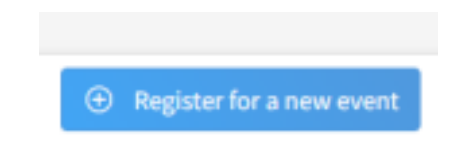

Step 6: Select the event you wish to sign up for and click Next.

| Ived BejlaudunTy              |                  |                |              |  |
|-------------------------------|------------------|----------------|--------------|--|
| Event Hame                    | Event Start Date | Event End Date | Host Program |  |
| 4-H Arts Comp 2023            | Nov 16, 2023     | Nev 19, 2023   | Wacarain 4-H |  |
| 2023 VII 4-H Horse Conference | Nov 11, 2023     | Nev 13, 2023   | Wozensin 4-H |  |

Step 7: Verify the correct event is showing and click **Start Registration**.

| -     |             |                         |                       |          |
|-------|-------------|-------------------------|-----------------------|----------|
| Dient |             |                         | 🕑 Augoos              | tion Typ |
| Name  | Role        | Registration Start Date | Registration End Date |          |
| Staff | Participant | Oct 1, 2023             | Oct.27, 2023          |          |

Step 8: Complete each section of the Registration process, to include, Health Form, Consents, and Confirm.

Step 9: Once you submit your registration, staff will review for completeness and approve. You will be notified when registration is approved and your child has been added to the event roster.

\*\*IMPORTANT\*\* Some events have a max capacity limit due to venue size, volunteer availability, and materials/supplies limitations. We try to ensure the largest amount of youth can be included in each event, however, we can never guarantee a spot will be open. All event registrations are done on a first come, first serve basis. Thank you for your understanding!

\*\*Why you may not be able to find the event you are looking for\*\*

-Your child does not meet the criteria of the event. If an event is for youth in grades 4-6, it will not show up for a member in grades outside those set parameters.

-The event has reached its max capacity and is no longer open for new registrations.